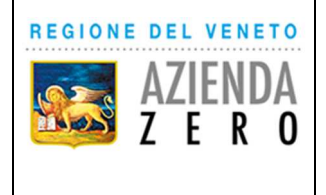

# SCHEMA PER LA RACCOLTA DATI

## PER LE SEZIONI 5.1 E 5.2 (E 6 PER LE AZIENDE ULSS)

## DEL FLUSSO INFORMATIVO REGIONALE PER LE PRESTAZIONI

## EXTRAOSPEDALIERE (FAD)

#### **Regione del Veneto**

Flusso informativo regionale per le prestazioni extraospedaliere in Area Disabilità(FAD)

Decreto del Direttore Generale dell'Area Sanità e Sociale n. 220/2015 Deliberazione della Giunta regionale 740/2015 – Allegato B

#### SCHEMA PER LA RACCOLTA DATI PER LE SEZIONI 5.1 E 5.2 (e 6 per le Aziende ULSS)

Il presente schema, redatto con la collaborazione delle associazioni regionali rappresentative degli Enti Gestori, può essere utilizzato per la raccolta delle informazioni da inserire nel sistema Arcipelago

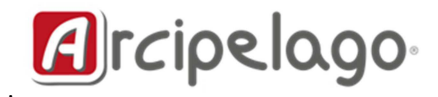

Il sistema Arcipelago è cambiato nella grafica e, presto, anche nell'esposizione dei contenuti. L'indirizzo dal quale accedere è:

### https://arcipelago.sistematlante.it

#### 1 – NOVITÀ 2017

Si illustrano qui di seguito le modalità di accesso alle funzionalità dell'applicativo Arcipelago per il caricamento dei dati del Flussi Per accedere al sistema Arcipelago il nome utente e la password sono i medesimi del sistema Atl@nte. Si apre l'Home Page dell'applicativo. Il menu di sinistra evidenzia i singoli moduli a cui si può accedere.

| Welcome        |
|----------------|
| Configurazione |
| Monitoraggio   |
| Risorse        |
| Entità         |
| Censimenti     |
| Certifica      |
| Report         |
|                |

Per poter gestire le informazioni relative al tracciato 5 accedere all'elenco **Censimenti**. Appare in questo modo l'elenco dei censimenti delle unità di offerta associate alle proprie credenziali:

| Charta/it/Entita              |                          |                                                 | C Q G          | erca       |                   |   | + |
|-------------------------------|--------------------------|-------------------------------------------------|----------------|------------|-------------------|---|---|
| CHARTA                        | Charta                   |                                                 |                | Home       | Supporto - Demo - |   |   |
|                               | Inserisci 👻 📥 Esporta    | in excel                                        |                |            |                   |   |   |
| Welcome                       | Trascina l'header di una | colonna e rilascialo qui per raggruppare second | o tale colonna |            |                   |   | Ŀ |
| Configurazione                | Ent. Rif.                | Ragione Sociale                                 | 🕞 Tipo entità  | Codice Reg | 🕝 Comune 🛛 🤅      | 2 | Ŀ |
|                               | - 🖍 🗶 A. ULSS 01         | Centro Servizi Agordo                           | Asl            | C011159    | AGORDO            | ^ |   |
| Monitoraggio                  | A. ULSS 01               | Pulsanti di dettaglio e                         |                | 08112      | AGORDO            |   |   |
| B Disama                      | A. ULS6.01               | cancellazione incorne                           | rati           | 00974      | AGORDO            |   | l |
| Risorse     Entità            | A ULSS 01                |                                                 | lati           | 08281      | AURONZO DI C      |   |   |
| Censimenti                    | X A. ULSS 01             | all'elenco                                      |                | 08330      | AURONZO DI C      |   |   |
| <ul> <li>Certifica</li> </ul> | A. ULSS 01               | Residenza per Anziani Beata                     | 1 G            | C008329    | AURONZO DI C      |   |   |
| Barris                        | A. ULSS 01               | Residenza per Anziani Beata                     | i G            | E010196    | AURONZO DI C      |   |   |
| кероп                         |                          | A. ULSS 01                                      |                | 258712     | BELLUNO           |   |   |
|                               | X A. ULSS 01             | Azienda ULSS 1                                  |                | E010886    | BELLUNO           |   |   |
|                               | 🖍 🗙 A ULSS 01            | Casa di Riposo M. Gaggia L                      | ant            | 011083     | BELLUNO           |   |   |
|                               | A. ULSS 01               | Casa di Riposo M. Gaggia L                      | ant            | 011084     | BELLUNO           |   |   |
|                               | A. ULSS 01               | Casa di Riposo M. Gaggia L                      | ant            | 011082     | BELLUNO           |   |   |
|                               | A. ULSS 01               | Casa di Riposo M. Gaggia L                      | ant            | 011085     | BELLUNO           |   |   |
|                               | A ULSS 01                | Casa di Riposo M. Gargia I                      | ante           | C011206    | BELLUNO           |   |   |

Se si tratta di un'unità di offerta già censita, fare clic su Inserisci ->Nuovo aggiornamento

| Inseris    | ci 👻           | A Esport | a in Excel 🛛 🕇 Elii | mina tutti i Filtri        |
|------------|----------------|----------|---------------------|----------------------------|
| + N<br>+ A | uovo<br>ggiori | namento  | una colonna e ri    | lascialo qui per raggruppa |
|            | A              | ULSS     | 6                   | Provincia                  |
|            |                |          |                     | PADOVA                     |
|            |                |          |                     | TREVISO                    |

#### Inserire Data e anno di riferimento:

| https://arcipelago.sistematla | inte.it/it/Censimenti#       |                                  | C Q Cerca                                     |                          | ☆ 自 ♥ ↓ 余 8                 |
|-------------------------------|------------------------------|----------------------------------|-----------------------------------------------|--------------------------|-----------------------------|
| Char                          | Arcipelago                   |                                  |                                               | Home Support             | o + admin +                 |
|                               | Insensci - Nuovo A           | ggiornamento                     |                                               | ×                        |                             |
| Welcome                       | Creare un<br>Trascina l'inte | nuovo aggiornamento per il censi | nento selzionato?                             |                          |                             |
| Configurazione                | A funzione mol               | lífica                           | ezionado, r er modificare i dati utilizzare i | nte gestore              |                             |
|                               |                              |                                  |                                               | ink: Legami per l'Inc    | lusione" - COOPERA          |
| Monitoraggio                  | <b>Data:</b> 201             | 7-05-31 Anno: 2016               | <b></b>                                       | rospettive" - Az. ULS    | SS 7 in convenzione c       |
| O Diserse                     |                              |                                  | Inserire un numero                            | unto e Virgola" - Azi    | one "PUNTO" - Az. UL        |
| Risorse     Retità            |                              |                                  | Crea Anr                                      | unto e Virgola" - Azi    | one "PUNTO" - Az. UL        |
| Censimenti                    | <b>/</b> ×                   | STATI ESTERI                     | ABANO TERME                                   | prova                    |                             |
| Certifica                     |                              | TREVISO                          | MONTEBELLUNA                                  | "55 e più: verso l'età a | inziana della disabilità    |
| <b>D</b>                      | × ×                          | TREVISO                          | ALTIVOLE                                      | "Kaleido":centro diurne  | o per minori e adoles       |
| кероп                         |                              | TREVISO                          | ALTIVOLE                                      | "Link: Legami per l'Inc  | lusione" - COOPERA          |
|                               | XX                           | PADOVA                           | ESTE                                          | "P.A.R.I." "Percorsi Abi | ilitativi e Riabilitativi p |
|                               | ×                            | PADOVA                           | MONSELICE                                     | "P.L.P." "Percorsi Lavo  | ro Protetto" - Società      |
|                               |                              | PADOVA                           | MONTAGNANA                                    | "P.L.P." "Percorsi Lavo  | ro Protetto" - Società      |
|                               |                              | ROVIGO                           | ROVIGO                                        | PROVINCIA PADOVAN        | IA DEI FRAT MINORI          |
|                               |                              | ROVIGO                           | ROVIGO                                        | "Progetto di Stimolazio  | ne Basale" - Azienda        |
|                               |                              | ROVIGO                           | ROVIGO                                        | "Viagnio nel colori" - A | zienda Uliss 18 - 46        |

Fare clic sul pulsante Dettaglio (icona "matitina") per gestire le informazioni relative al censimento:

|              | Dati Generali          |                       |                                |             |      |    |
|--------------|------------------------|-----------------------|--------------------------------|-------------|------|----|
| Monitoraggio | Titolare               | CODESS SOCIALE Soc    | ietà Cooperativa Sociale ONLUS | S - E010566 |      | 19 |
| © Risorse    | Centro Responsdabilità |                       |                                |             |      | 5  |
| Entità       | Punto Fisico           | C.A. IL SOLE DI CONSE | LVE - 011703                   |             |      | 3  |
| Censimenti   |                        |                       |                                |             |      |    |
| Certifica    | Data Censimento        | 01/10/2015            | 0                              | Anno Rif    | 2014 | 6  |
| Report       | Stato Censimento       | In modifica           |                                |             |      | 2  |
|              | Tipologia Udo          | Disabili              |                                |             |      | 2  |
|              |                        |                       |                                |             |      |    |

Tale dettaglio contiene le seguenti schede:

- Dati generali-> in cui è esplicitato il collegamento con l'ente gestore e centro di servizio
- La cartella Centro di Servizio in cui sono riportate le informazioni da gestire relative al tracciato 5
- La scheda Costi sostenuti dalla ULSS in cui gestire il tracciato 6:

I dati sono gli stessi del censimento precedente e l'icona mostra le informazioni che si stanno modificando Selezionando la voce Centro di servizio appare la schermata seguente.

Nella prima parte è possibile gestire le informazioni del tracciato 5.1 relativo alle diverse figure professionali. Facendo clic sulla "matitina" di tale sezione ci appare la seguente maschera di dettaglio:

| /www.com/com/com/ |         | modifica rigure riforess | onan            |    |                 |       | 0 F            |  |
|-------------------|---------|--------------------------|-----------------|----|-----------------|-------|----------------|--|
| Monitoraggio      |         | Figura Professionale     | 01 Coordinatore |    |                 | Ore   | Ore Formazione |  |
| Risorse           |         |                          | 01.000rdinatore |    |                 | 180   | 8              |  |
| © Entità          |         | Costo                    | 3647,96         | \$ |                 | 14275 | 40             |  |
| Censimenti        |         |                          | -               |    |                 | 1272  | 12             |  |
| Certifica         | × ×     | Dipendente               | V               |    |                 | 0     | 0              |  |
| Report            |         | Ore                      | 180,00          | ¢  |                 |       |                |  |
|                   |         | Ore Formazione           | 8,00            | \$ |                 |       |                |  |
|                   |         |                          |                 |    | Salva Anniill   |       |                |  |
|                   |         |                          |                 |    | Control Printer |       |                |  |
|                   |         |                          |                 |    |                 |       |                |  |
|                   | P       | Disculation              |                 |    |                 |       |                |  |
|                   | Persona | le Dipendente            |                 |    |                 |       |                |  |

dove è possibile scegliere la figura professionale, se è dipendente (mettendo il segno di spunta) e registrare contemporaneamente le ore di servizio, le ore di formazione ed il costo.

Questa operazione va fatta per tutte le figure professionali presenti nel servizio.

Analogamente per gestire le informazioni relative alle ore e costo del personale addetto alle pulizie, delle malattie e delle maternità, fare clic sul più della sezione altre informazioni personale dipendente e gestire le informazioni della scheda di dettaglio:

| (+) Inserisci |                    |                                      |         |   |            |
|---------------|--------------------|--------------------------------------|---------|---|------------|
|               | Categoria          |                                      | Valore  |   | Costo      |
| × ×           | Modifica/Inserisci |                                      | ×       | е | € 4.292,16 |
| × ×           | Catagoria          |                                      |         |   | € 0,00     |
| × ×           | Calegona           | 01.Personale dipendente in maternita |         |   | € 1.889,79 |
|               | Giorni             | 1512,00                              |         |   |            |
|               | Costo              | 4292,16                              |         |   |            |
|               |                    | Salva                                | Annulla |   |            |
|               |                    |                                      |         |   |            |

- Scegliere la categoria
- Specificare il n° di ore
- Scegliere la voce ore in Unità di misura

- Digitare il costo e salvare
- Procedere con la categoria successiva

La sezione Altri fattori produttivi rappresenta il tracciato 5.2:

Rispetto alle altre sezioni in cui le righe sono aggiunte se presenti in questa sezione le righe sono già state tutte "esplose" e per digitare il costo è sufficiente fare clic sull'icona di modifica, digitare il costo e salvarlo.

|  | 5 089 Noleggio a      | altri ausili                         | null       |     | € 0,00     |  |
|--|-----------------------|--------------------------------------|------------|-----|------------|--|
|  | Modifica/Inserisci    |                                      | ×          |     | € 0,00     |  |
|  | Categoria Altro Costo | 5.088.Ausili per movimentazione, inc |            | ni  | € 0,00     |  |
|  | <b>C</b> (            |                                      |            | ni  | € 2.288,67 |  |
|  | Costo                 | 0,00                                 |            | ni  | € 1.669,05 |  |
|  |                       |                                      |            | ni  | € 478,71   |  |
|  |                       | Salv                                 | a Annulla  | ni  | € 698,06   |  |
|  | 5.105.Costi uten      | ze - Acqua                           | 365,00 Gio | rni | € 3.077,86 |  |

Questo va fatto per tutte le voci da valorizzare.

Per compilare il tracciato 6 usare la scheda Costo sostenuto dalla ULSS (saranno abilitati solo gli operatori delle aziende) Il procedimento di caricamento è analogo alle sezioni precedenti:

| Configurazion | Costo | Ulss                         |                 |               |             |          |        |  |
|---------------|-------|------------------------------|-----------------|---------------|-------------|----------|--------|--|
|               |       | Categoria pers, dipendente   |                 |               | Unită di Mi | Giornate | Costo  |  |
| Monitoraggio  |       | 6.10.Fisiatra in convenzione |                 |               | Ore         | 0        | 0      |  |
|               |       | Inserisci/Modifica Costo     | Ulss            |               |             | ×        | 17.97  |  |
| © Risorse     |       | Categoria pers.              | 6.10.Fisiatra i | n convenzione | -           |          | 808.64 |  |
| © Entita      |       | dipendente                   |                 |               |             |          | 0      |  |
| © Certifica   |       | Ore                          | 0,00            | \$            |             |          | 0      |  |
| - Stimes      |       | Costo                        | 0.00            |               |             |          | 0      |  |
| кероп         |       |                              | 1. 557°         | ×             |             |          | 713.94 |  |
|               |       |                              |                 |               | Calua       | Annulla  | 0      |  |
|               |       |                              |                 |               | Salva       | Annua    | 0      |  |
|               |       | 6.25 Traconto LILSS          |                 |               | Km.         | 0        | 0      |  |

facendo clic sull'icona di modifica appare la schermata di dettaglio in cui compilare il costo e le ore.

Completata la compilazione fare clic sul pulsante SALVA per salvare la singola scheda e Salva ed esci per tornare all'elenco dei censimenti

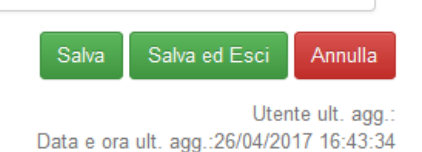

Consigli, sulla base di alcune prime evidenze di errori:

- a. Caricare accuratamente i dati, facendo attenzione all'utilizzo del punto o della virgola per separare i decimali (va usata la virgola ",").
- b. In caso di Ente gestore con più UDO, ciascuna delle quali con differenti numeri di posti/utenza, non deve dividere i fattori produttivi per il numero di UDO (ad esempio ho tre UDO e divido le ore di personale o i costi per 3, ma cerco di suddividerli per quantità di utenza servita).
- c. Provare a calcolare se i valori inseriti sono congruenti tra di loro ad esempio: ore di personale / costi, oppure ore di personale / utenza presente su Atlante. Si ricorda che i valori inseriti vengono utilizzati dagli organismi preposti per la verifica del rispetto degli standard di autorizzazione/accreditamento.

#### 2 - ISTRUZIONI

Si illustrano qui di seguito le modalità di accesso alle funzionalità dell'applicativo Arcipelago per il caricamento dei dati del Flussi FAD. Prima di procedere al caricamento on line dei dati, si suggerisce di stampare questo documento e di raccogliervi manualmente le informazioni da inserire, in quanto la maschera on line è diversa dal tracciato record. Per evitare di perdere informazioni, per ciascuna riga dello schema è stata predisposta una casellina di spunta, per contrassegnare i dati già caricati.

Ulteriori dettagli verranno forniti in seguito.

#### Istruzioni di carattere generale

Il programma web non accetta punti o virgole nell'inserimento dei dati (va specificato). Occorre arrotondare i valori di costo all'unità (1,00 €).

Consigli, sulla base di alcune prime evidenze di errori:

- a. Caricare accuratamente i dati, facendo attenzione all'utilizzo del punto o della virgola per separare i decimali (va usata la virgola ",").
- b. In caso di Ente gestore con più UDO, ciascuna delle quali con differenti numeri di posti/utenza, non deve dividere i fattori produttivi per il numero di UDO (ad esempio ho tre UDO e divido le ore di personale o i costi per 3, ma cerco di suddividerli per quantità di utenza servita).
- c. Provare a calcolare se i valori inseriti sono congruenti tra di loro ad esempio: ore di personale / costi, oppure ore di personale / utenza presente su Atlante. Si ricorda che i valori inseriti vengono utilizzati dagli organismi preposti per la verifica del rispetto degli standard di autorizzazione/accreditamento.

Prima di procedere con i caricamenti generali, a livello di Ente gestore deve essere caricata l'informazione sul regime IVA. Per farlo, una volta effettuato l'accesso alla procedura web Arcipelago, cliccare sul pulsante "Anagrafica entità". Comparirà l'elenco delle entità (Ente Gestore, Centro di Servizi, Unità di Offerta) per le quali sono state abilitate le credenziali fornite.

| Selezionando il Tip | o Entità | "Ente | Gestore" | , 9 | si clicca | sul | pulsante | "Dettaglio" | 🛛 📝 Dettaglio | e sul | successivo | pulsante |
|---------------------|----------|-------|----------|-----|-----------|-----|----------|-------------|---------------|-------|------------|----------|
| "Classificazione"   |          |       |          |     |           |     |          |             |               |       |            |          |

| Dettaglio entit                                   | à           |                  |               |            | REGIONE   | DEL VENET |
|---------------------------------------------------|-------------|------------------|---------------|------------|-----------|-----------|
| Dati struttura Conta                              | ti ed Orari | Classificazion   | ,             |            |           |           |
| Codifica MRA                                      |             |                  |               |            |           |           |
|                                                   | Codice      | Tipolo           | ia            |            |           |           |
| Titolare (*                                       | *) 111      | ASL              |               |            |           |           |
| Centro di Resp. (*                                | *)          |                  |               |            |           |           |
| Punto fisico (*                                   | *)          |                  |               |            |           |           |
| Classificazione                                   |             |                  |               |            |           |           |
| Regime IV                                         | Α           |                  |               |            |           | -         |
| alt                                               | ·o          |                  |               |            |           |           |
| Tipo entità (                                     | *) Ente G   | estore           |               |            |           | -         |
| Tipologia (                                       | *)          |                  |               |            |           | -         |
| Tipo codice anagrafi                              | 0 FLS 11    | ;Anagrafica Azie | nde Sanitarie | •          |           |           |
| Codice anagrafi                                   | 0 101       |                  |               |            |           |           |
| A. ULSS territorialmen                            | A. ULS      | S 01             |               |            |           |           |
| Localizzazio                                      | ie          |                  |               |            |           |           |
| è una A. ULS                                      | s 💿 si      | O No             |               |            |           |           |
| *) Campo obbligatorio<br>**) Compilare secondo sp | ecifiche MR | 4                |               | 🕝 Indietro | ) Annulla | 冒 Salva   |

Si deve quindi cliccare su Regime IVA ed impostare il valore corretto. Nel successivo campo "Altro" va eventualmente descritto il valore "Altro".

| ettaglio entità           |                     |                                         | Section REGIONE DEL VI | ENETO |
|---------------------------|---------------------|-----------------------------------------|------------------------|-------|
| Dati struttura Contatti e | d Orari Classificaz | ione                                    |                        |       |
| Codifica MRA              |                     |                                         |                        |       |
|                           | Codice Tipo         | ologia                                  |                        |       |
| Titolare (**)             | 111 AS              | L                                       |                        | -     |
| Centro di Resp. (**)      |                     |                                         |                        | -     |
| Punto fisico (**)         |                     |                                         |                        | -     |
| Classificazione           |                     |                                         |                        |       |
| Regime IVA                |                     |                                         |                        | -     |
| altro                     | Тіро                | Natura giuridica                        | 9                      |       |
| Tipo entità (*)           | Esenzione           | Esenzione                               |                        | -     |
| Tipologia (*)             | IVA Agevolata 4%    | IVA Agevolata 4%                        |                        | -     |
| Tipo codice anagrafico    | Altro (specificare) | Altro (specificare)<br>zienue sanitarie |                        | -     |
| Codice anagrafico         | 101                 |                                         |                        |       |

[Una volta effettuato l'accesso] nel menù a sinistra cliccare sulla voce "Censimenti".

| ^ Welcome                      |  |
|--------------------------------|--|
| • • Overview                   |  |
| ^ Configurazione               |  |
| <ul> <li>Dashboards</li> </ul> |  |
| ^ Monitoraggio                 |  |
| Anagrafica entità              |  |
| O Censimenti                   |  |

Comparirà l'elenco delle UDO per le quali sono state abilitate le credenziali fornite. Ad esempio:

| Censimenti 🙀 REGIONE DEL VENETO |                                  |                       |                      |                                         |                                           |            |  |  |
|---------------------------------|----------------------------------|-----------------------|----------------------|-----------------------------------------|-------------------------------------------|------------|--|--|
| 📝 Dettaglio                     | 👍 Nuov                           | • • 🗙                 | Elimina 🕅 Visua      | lizza 🔻 🕞 Esporta                       | •                                         |            |  |  |
| Drag a column                   | header her                       | e to group            | by that column       |                                         |                                           |            |  |  |
| A. ULSS 💡                       | Provincia                        | Comune                | Ente Gestore 💡       | Centro di Servizi 💡                     | Unità di Offerta 💡                        | Area 💡     |  |  |
| A. ULSS 01                      | BELLUNO                          | PIEVE<br>DI<br>CADORE | Azienda ULSS 1       |                                         | C.D DISTRETTO<br>N.1 CADORE 1             | Disabilità |  |  |
| A. ULSS 01                      | BELLUNO                          | PIEVE<br>DI<br>CADORE | Azienda ULSS 1       |                                         | C.D DISTRETTO<br>N.1 CADORE 2             | Disabilità |  |  |
| A. ULSS 01                      | BELLUNO                          | BELLUNO               | Azienda ULSS 1       |                                         | C.D.PER DISABILI<br>GRAVI E<br>GRAVISSIMI | Disabilità |  |  |
| A. ULSS 01                      | BELLUNO                          | AGORDO                | Azienda ULSS 1       | Centro Servizi<br>Agordo                | Centro Servizi di<br>Agordo               | Anziani    |  |  |
| A. ULSS 01                      | BELLUNO                          | AGORDO                | Azienda ULSS 1       | Centro Servizi<br>Agordo                | Centro Servizi di<br>Agordo               | Anziani    |  |  |
| A. ULSS 01                      | BELLUNO                          | PIEVE<br>DI<br>CADORE | Azienda ULSS 1       | Centro Socio<br>Sanitario del<br>Cadore | Centro Socio<br>Sanitario del<br>Cadore   | Anziani    |  |  |
| A. ULSS 01                      | BELLUNO                          | PIEVE<br>DI<br>CADORE | Azienda ULSS 1       | Centro Socio<br>Sanitario del<br>Cadore | Centro Socio<br>Sanitario del<br>Cadore   | Anziani    |  |  |
| Pagina 1 di 1 (3                | Pagina 1 di 1 (7 elementi) 🔇 📘 🕉 |                       |                      |                                         |                                           |            |  |  |
| 🗹 📍 [A. ULS:                    | S] Equals 'A                     | . ULSS 01'            | And [Ente Gestore] E | quals 'Azienda ULSS 1                   |                                           | Clear      |  |  |

Cliccando sul pulsante "Dettaglio"

Si apre una maschera di inserimento strutturata in 3 parti:

- DATI GENERALI
- CENTRO DI SERVIZIO

1) In DATI GENERALI va inserito il valore dell'Anno di inserimento del censimento (2014) e la Data di censimento.

Dettaglio censimento

KEGIONE DEL VENETO

AUTORIZZAZIONI ACCREDITAMENTI

| Dati generali   | Unità di offerta                | Autorizzazioni / Ac | creditamenti | Costo sostenuto dalla | ULSS  |      |    |
|-----------------|---------------------------------|---------------------|--------------|-----------------------|-------|------|----|
| Dati genera     | ali                             |                     |              |                       |       |      |    |
| Titol           | are/Ente Gestore                | SOCIETA' COOPERA    | TIVA SOCIALE | LE VALLI - E012696    |       |      | Ŧ  |
| Centro di Resp  | onsabilità/Centro<br>di Servizi |                     |              |                       |       |      | Ŧ  |
| Punto Fisico/Ur | nità di Offerta (*)             | C.A VALLE DI CAL    | ORE (NUCLEO  | 1) - 011381           |       | -    |    |
| Dat             | a censimento (*)                | 01/10/2015 🔻        | Anno rifer   | imento del censimento | 2014  |      |    |
| Stat            | o censimento (*)                | In modifica 💌       |              |                       |       |      |    |
|                 | Area (*)                        | In modifica         |              |                       |       |      | Ŧ  |
| ) Campo obblig  | atorio                          | Storico<br>Attivo   |              |                       |       |      |    |
| *) Compilare/sc | egliere almeno un               | campo               | (            | Indietro              | nulla | 🔒 Sa | va |

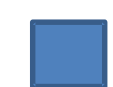

Appena completato l'inserimento di tutti i dati del tracciato, portare il valore Stato censimento da "In modifica" ad "Attivo".

2) In AUTORIZZAZONE/ACCREDITAMENTO (se presente) va inserita l'informazione sul numero dei posti. Non occorre alimentare l'elenco degli atti.

| Dettaglio censimento                                             |                                | se RE               | GIONE DEL | VENETO  | l |
|------------------------------------------------------------------|--------------------------------|---------------------|-----------|---------|---|
| Dati generali Unità di offerta A                                 | utorizzazioni / Accreditamenti | Costo sostenuto dal | a ULSS    |         |   |
| Autorizzazioni / Accreditam                                      | enti                           |                     |           |         |   |
| Stato UDO                                                        | -                              | Scadenza            |           | *       |   |
| Posti da autorizzare                                             |                                | Valido dal          |           | -       |   |
| Posti autorizzati                                                |                                | Valido al           |           | -       |   |
| Posti accreditati                                                |                                |                     |           |         |   |
|                                                                  |                                |                     |           |         |   |
| Atti                                                             |                                |                     |           |         |   |
| # Tipo Atti                                                      | Tipo Procedimento 1 Tip        | po Procedimento 2   | Anno Atto | Numero  |   |
| G.                                                               |                                |                     |           |         |   |
| No data to display                                               |                                |                     |           |         |   |
| •                                                                |                                |                     |           | Þ       |   |
| (*) Campo obbligatorio<br>(**) Compilare/scegliere almeno un cam | ipo                            | 🗿 Indietro 🌱 🗿      | nnulla    | 🖥 Salva |   |

 La sezione denominata "UNITA' DI OFFERTA" contiene tutte le informazioni quali/quantitative che vengono raccolte con la sezione 5 del Flusso FAD.

Per l'alimentazione di questa sezione sono previste tre parti:

- FIGURE PROFESSIONALI
- ALTRE INFORMAZIONI DEL PERSONALE DIPENDENTE
- ALTRI FATTORI PRODUTTIVI

#### FIGURE PROFESSIONALI deve essere alimentata in questo modo.

|                     | Figure p         | professionali                                                                                    |            |             |                 |          |         |
|---------------------|------------------|--------------------------------------------------------------------------------------------------|------------|-------------|-----------------|----------|---------|
|                     | #                | Figura Professionale                                                                             | Dipendente | Ore         | Costo           | Ore Form | nazione |
|                     | <b>A</b> No data | a to display                                                                                     |            |             |                 |          | •       |
|                     |                  |                                                                                                  |            |             |                 |          |         |
| iccare sul pulsante | . Com            | nparirà la seguente                                                                              | maschera:  |             |                 |          |         |
| iccare sul pulsante | . Com            | nparirà la seguente                                                                              | maschera:  | Giornate/Or | Unità di Misura | C        |         |
| iccare sul pulsante | . Com            | aparirà la seguente<br>lategoria<br>Dettaglio                                                    | maschera:  | Giornate/Or | Unità di Misura | 2        |         |
| iccare sul pulsante | . Com            | Dettaglio                                                                                        | maschera:  | Giornate/Or | Unità di Misura | 23       |         |
| iccare sul pulsante | . Com            | Dettaglio<br>I to<br>Dipendente:                                                                 | maschera:  | Giornate/On | Unità di Misura | 23<br>•  |         |
| iccare sul pulsante | . Com            | Dettaglio<br>I to<br>Figura Professionale:<br>Dipendente:<br>Ore:                                | maschera:  | Giornate/Or | Unità di Misura |          |         |
| iccare sul pulsante | . Com            | Dettaglio<br>I to<br>Dettaglio<br>I to<br>Figura Professionale:<br>Dipendente:<br>Ore:<br>Costo: | maschera:  | Giornate/Or | Unità di Misura | 23       |         |

Selezionare la figura professionale. Indicare se dipendente (se non viene messo il segno di spunta), si intende personale non dipendente. In caso di presenza della medesima figura dipendente e non dipendente, si inserisce due volte la figura, una col il segno di spunta e una senza).

Indicare, quindi, il numero di ore di servizio, il costo e le ore di formazione, copiandole dallo schema e mettendo una segna di spunta sul valore selezionato. Una volta inserito ciascun il valore e completata la maschera, si clicca sull'icona di salvataggio per poter passare, passare alla successiva figura professionale.

Una volta spuntati tutti i valori preinseriti nello schema cartaceo, il caricamento è completato, che sarà visualizzabile nella finestra "Figure professionali".

In questa maschera vanno inseriti anche:

- Le sole ore del personale volontario (riga 5.90)
- Il solo costo del personale amministrativo (riga 5.97)
- Il solo costo del consulente del lavoro/ commercialista (riga 5.98)

ALTRE INFORMAZIONI DEL PERSONALE DIPENDENTE viene alimentata allo stesso modo.

La maschera di caricamento prevede solo tre tipologie di informazioni, relative a

- 1. Personale dipendente in maternità
- 2. Personale dipendente addetto alle pulizie
- 3. Personale dipendente assente per malattie lunghe

| Dettaglio         | Σ   |
|-------------------|-----|
| Categoria:        | *   |
| Giornate/Ore:     |     |
| Unità di Misura:* | •   |
| Costo:            |     |
|                   | 🗏 🔊 |

Per l'alimentazione di **ALTRI FATTORI PRODUTTIVI**, invece, tutti gli items da inserire sono già precaricati nel sistema web, dove sono riportati con la medesima numerazione presente nel successivo schema e nel tracciato record.

| ŧ | Categoria                                            | Giornate/Or | Unità di Misura | Importo |
|---|------------------------------------------------------|-------------|-----------------|---------|
| 2 | 5.088.Ausili per movimentazione, incontinenza, altro |             |                 | 0,00    |
| 2 | 5.089.Noleggio altri ausili                          |             |                 | 0,00    |
| 2 | 5.096.Numero di giorni di apertura nell'anno         |             |                 | 0,00    |
| 2 | 5.101.Costi utenze - Gas                             |             |                 | 0,00    |
| 2 | 5.102.Costi utenze - Energia elettrica               |             |                 | 0,00    |
| 2 | 5.103.Costi utenze - Telefono                        |             |                 | 0,00    |
| 2 | 5.104.Costi utenze - Asporto rifiuti                 |             |                 | 0,00    |
| 2 | 5.105.Costi utenze - Acqua                           |             |                 | 0,00    |
| 2 | 5.106.Costi utenze - Altre utenze                    |             |                 | 0,00    |
| 2 | 5.107.Vitto - Fornitura pasti esterni                |             |                 | 0,00    |
|   |                                                      |             |                 |         |

Il caricamento dei dati viene fatto cliccando sul pulsante \_\_\_\_\_\_. Compare la seguente maschera, dove va inserito l'importo (qui va ignorata l'informazione sulle ore e l'unità di misura, tranne che per il campo 5.96, che va indicato in giorni) e cliccato sull'icona di salvataggio.

| .096.Numéro di gior | ni di apertura nell'anno |          |
|---------------------|--------------------------|----------|
| 10 Dettaglio        |                          | 23       |
| 10 Categoria:       | 5.101.Costi utenze - Gas | •        |
| .10 Giornate/Ore:   |                          |          |
| 10 Unità di Misura  | :                        | <b>~</b> |
| 10 Importo:         | 0,00                     |          |
| 10                  |                          | 🗎 🤊      |

Al termine del caricamento (completata la spunta dei valori del modulo) si deve premere il pulsante "Salva"

😮 Indietro 🏼 🦻 Annulla 📲 Salva

E' possibile in ogni momento modificare i dati inseriti.

Una volta completato il lavoro, si ritorna su "Dati generali" e si passa lo status da "In modifica" ad "Attivo", come illustrato in "dati generali".

#### 2 - SCHEMA PER LA PREPARAZIONE DEI DATI DA INSERIRE

| Cod.      |       | Descrizione campo                      | Descrizione campo                        | Valore da inserire     | 00     |
|-----------|-------|----------------------------------------|------------------------------------------|------------------------|--------|
| campo     |       |                                        |                                          |                        |        |
| DATI GENI | ERALI |                                        |                                          |                        |        |
| 5.1/      |       | Anno rilevazione                       | Anno solare relativo ai dati rilevati    |                        | æ      |
| 5.91      |       |                                        |                                          | 2 0 1                  | C.     |
| 5.2/      |       | Struttura erogatrice. Codice regionale | Indica il codice regionale provvisorio   |                        | *      |
| 5.92      |       | dell'UDO                               | della struttura erogatrice.              | _ _ _ _ _              |        |
| 5.3/      |       | Struttura erogatrice Codice STS11      | Codici strutture residenziali e          |                        |        |
| 5.93      |       |                                        | semiresidenziali attribuito con il       |                        |        |
|           |       |                                        | modello STS11                            |                        |        |
| 5.4/      | a     | Struttura erogatrice. Codice MRA       | Campo che verrà valorizzato con la       |                        | **     |
| 5.94      | tur   | dell'UDO                               | codifica MRA non appena disponibile.     |                        |        |
| 5.95      | crut  | Numero di posti                        | Indicare il numero massimo tra posti     |                        | ×      |
|           | st    |                                        | autorizzati e posti accreditati.         |                        | 200    |
| 5.96      |       | Numero di giorni di apertura all'anno  | Solo per le strutture semiresidenziali e |                        | ×      |
|           |       |                                        | per i progetti sperimentali.             |                        | De     |
| 5.96bis   |       | Ore di funzionamento settimanale       | Ore di funzionamento nella settimana,    |                        |        |
|           |       | del servizio                           | escluso il tempo dedicato al trasporto   |                        | Can be |
|           |       |                                        | da e per il CD                           |                        |        |
| 5.99      |       | Regime IVA adottato                    | 1. Esenzione                             |                        |        |
|           |       |                                        | 2. Iva Agevolata 4% (anno                | 1. Esenzione           | æ      |
|           | A     |                                        | 2015)                                    | 2. Iva agevolata 4%    | CBII/  |
|           | _     |                                        | 3. Altro (specificare)                   | 3. Altro (specificare) |        |
| 5.100     |       | Specificazione regime IVA              | Specificare se 5.99=3                    |                        |        |

\* Valore già precaricato

\*\* Valore non richiesto

#### Legenda dei colori

| 5.100 | Area gialla: valori da inserire in Entità Ente gestore                                |
|-------|---------------------------------------------------------------------------------------|
| 5.4   | Area blu: valori da inserire nei Dati generali                                        |
| 5.95  | Area rossa: valori da inserire in Autorizzazione/Accreditamento                       |
| 5.96  | Area verde: valori da inserire in Centro di servizio/Figure professionali             |
| 5.44  | Area viola: valori da inserire in Centro di servizio/Altre informazioni del personale |
|       | dipendente                                                                            |
| 5.101 | Area grigia: valori da inserire in altri fattori produttivi                           |

#### FIGURE PROFESSIONALI E ALTRE INFORMAZIONI DEL PERSONALE DIPENDENTE (sezione 5.1)

| Cod.<br>campo        | Descrizione campo          | Note generali                                | Valore da inserire | <b>0</b> 8 |  |  |
|----------------------|----------------------------|----------------------------------------------|--------------------|------------|--|--|
| PERSONALE DIPENDENTE |                            |                                              |                    |            |  |  |
| 5.5                  | 01. Coordinatore Ore       | Indicare il numero di ore di                 | .   .   .  .       |            |  |  |
| 5.6                  | 02. OSS Ore                | servizio (ordinarie e straordinarie)         |                    |            |  |  |
| 5.7                  | 03. OSS-S Ore              | effettivo nel periodo,                       |                    |            |  |  |
| 5.8                  | 04. Infermiere Ore         | <u>COMPRENSIVE</u> <sup>1</sup> delle ore di |                    |            |  |  |
| 5.9                  | 05. Assistente sociale Ore | formazione, escluse eventuali ore            |                    |            |  |  |

 $<sup>^{1}</sup>$  Il valore include le ore di formazione e non le esclude come indicato nel DDR 220/2015.

Schema FAD Tracciati 5 e 6 (Versione 3.1 – 16.06.2017)

| Cod.<br>campo | Descrizione campo                            | Note generali                          | Valore da inserire                  | 0                                                                                                    |
|---------------|----------------------------------------------|----------------------------------------|-------------------------------------|----------------------------------------------------------------------------------------------------|
| 5.10          | 06. Educatore professionale <sup>2</sup> Ore | relative al trasporto.                 |                                     |                                                                                                    |
| 5.11          | 07. Educatore <sup>3</sup> Ore               |                                        | .   .   .                           |                                                                                                    |
| 5.12          | 08. Psicologo Ore                            |                                        | .   .   .                           |                                                                                                    |
| 5.13          | 09. Istruttore tecnico pratico Ore           |                                        |                                     |                                                                                                    |
| 5.14          | 10. Medico Ore                               |                                        |                                     |                                                                                                    |
| 5.15          | 11. Fisiatra Ore                             |                                        |                                     |                                                                                                    |
| 5.16          | 12. Fisioterapista Ore                       |                                        | .   .   .                           |                                                                                                    |
| 5.17          | 13. Psichiatra Ore                           |                                        |                                     | a P                                                                                                    |
| 5.18          | 14. Neurologo Ore                            |                                        |                                     |                                                                                                    |
| 5.19          | 01. Coordinatore Costo                       | Indicare il costo lordo nel periodo    | .   .  _ _ , 0 0                    |                                                                                                    |
| 5.20          | 02. OSS Costo                                | per ciascuna categoria.                | .  _ .  _ , 0 0                     |                                                                                                    |
| 5.21          | 03. OSS-S Costo                              | Costo annuo aziendale lordo            | .  _ .  _ , 0 0                     | a P                                                                                                    |
| 5.22          | 04. Infermiere Costo                         | comprensivo di altri elementi e        | <u> </u>                            | a P                                                                                                    |
| 5.23          | 05. Assistente sociale Costo                 | delle ore straordinarie. Il costo      | .  _ .  _ _ , 0 0                   | a P                                                                                                    |
| 5.24          | 06. Educatore profess. Costo                 | aziendale è rilevato dal bilancio      | <u> </u>                            |                                                                                                    |
| 5.25          | 07. Educatore Costo                          | riferito al servizio accreditato. E    | <u> </u>                            |                                                                                                    |
| 5.26          | 08. Psicologo Costo                          | escluso II costo delle ore relative al | <u> </u>                            | C C                                                                                                    |
| 5.27          | 09. Istrutt. tecnico pratico Costo           | trasporto, che viene rilevato ai       | <u> </u>                            | C C                                                                                                    |
| 5.28          | 10. Medico Costo                             | Campo 5.126                            | <u> </u>                            | a P                                                                                                    |
| 5.29          | 11. Psicologo Costo                          |                                        | <u> </u>                            |                                                                                                    |
| 5.30          | 12. Fisioterapista Costo                     |                                        | IIIIIIIII, 0 0                      |                                                                                                    |
| 5.31          | 13. Psichiatra Costo                         |                                        | IIIIIIIII, 0 0                      |                                                                                                    |
| 5.32          | 14. Neurologo Costo                          |                                        | .  _ .  _ _ , 0 0                   |                                                                                                    |
| 5.33          | 01. Coordinatore Ore Formaz.                 | Indicare il numero di ore di           | <u>  _ · _ _ _ · _  _ - · _ </u>    | a P                                                                                                    |
| 5.34          | 02. OSS Ore Formazione                       | FORMAZIONE IN ORARIO DI                | <u>  _ . _ _ _ . _ _ _ . _ _ _ </u> |                                                                                                    |
| 5.35          | 03. OSS-S Ore Formazione                     | SERVIZIO nel periodo.                  | <u>    ·   ·  - ·  _ </u>           |                                                                                                    |
| 5.36          | 04. Infermiere Ore Formazione                | Si intendono le ore di formazione      | <u>  _ · _ _ _ · _  _ _ - · _ </u>  |                                                                                                    |
| 5.37          | 05. Assistente sociale Ore Form.             | trontali attestate da corsi esterni e  |                                     |                                                                                                    |
| 5.38          | 06. Educatore profess. Ore Form.             | sistema di gostione come da            |                                     |                                                                                                    |
| 5.39          | 07. Educatore Ore Formazione                 | avidenze generate per i requisiti di   |                                     |                                                                                                    |
| 5.40          | 08. Psicologo Ore Formazione                 | accreditamento <sup>4</sup>            | <u> </u>                            |                                                                                                    |
| 5.41          | 10. Medico Ore Formazione                    |                                        |                                     |                                                                                                    |
| 5.42          | 11. Fisiatra Ore Formazione                  |                                        | <u>    ·    ·   - ·  </u>           |                                                                                                    |
| 5.43          | 12. Fisioterapista Ore Formaz.               |                                        |                                     |                                                                                                    |
| 5.44          | 01. Personale dipendente in                  | Indicare il numero di ore di           |                                     |                                                                                                    |
| E / E         | 01. Personale dipendente in                  | Costo costonuto por il porconalo in    | <u>    ·    ·  - ·  - · </u>        | +                                                                                                    |
| 5.45          | maternità: costo                             | assenza per maternità. Tale costo      |                                     |                                                                                                    |
|               |                                              | va indicato in aggiunta ai costi di    |                                     | C R                                                                                                    |
|               |                                              | cui sonra                              |                                     |                                                                                                    |
| 5.46          | 02 Personale dipendente                      | Indicare le ore di servizio del        |                                     | +                                                                                                    |
|               | addetto alle pulizie: ore                    | personale addetto alle pulizie nel     |                                     |                                                                                                    |
|               |                                              | periodo. <sup>5</sup>                  |                                     |                                                                                                    |
| 5.47          | 03. Personale dipendente                     | Indicare il numero di ore di           |                                     | 1                                                                                                    |
|               | assente per malattie                         | assenza per malattie lunghe.           |                                     | a                                                                                                    |
|               | lunghe/infortuni: <b>ore</b>                 | Per "malattie lunghe" si intende       |                                     | Come of the second second second second second second second second second second second second second second s |
|               |                                              | una assenza superiore a 20 giorni.     |                                     |                                                                                                    |
| 5.48          | 04. Personale dipendente                     | Indicare il costo sostenuto per il     |                                     |                                                                                                    |
|               | assente per malattie                         | personale in assenza per malattie      |                                     |                                                                                                    |
|               | lunghe/infortuni: costo                      | lunghe. Tale costo va indicato in      | .  .   , 0 0                        |                                                                                                    |

<sup>&</sup>lt;sup>2</sup> Con laurea e/o diploma corsi triennali regionali.
<sup>3</sup> Non laureato ma titolo educatore con sanatoria.
<sup>4</sup> Il valore qui rappresentato è un "di cui" delle ore di servizio effettivo.
<sup>5</sup> Il costo pulizie con personale interno è rilevato al campo 5.110

| Cod.<br>campo            | Descrizione campo                            | Note generali                                | Valore da inserire                    |                                                                                                    |  |  |
|--------------------------|----------------------------------------------|----------------------------------------------|---------------------------------------|----------------------------------------------------------------------------------------------------|--|--|
|                          |                                              | aggiunta ai costi di cui sopra.              |                                       |                                                                                                    |  |  |
| PERSONALE NON DIPENDENTE |                                              |                                              |                                       |                                                                                                    |  |  |
| 5.49                     | 01. Coordinatore Ore                         | Indicare il numero di ore di                 |                                       |                                                                                                    |  |  |
| 5.50                     | 02. OSS Ore                                  | servizio (ordinarie e straordinarie)         |                                       | a la constante                                                                                                    |  |  |
| 5.51                     | 03. OSS-S Ore                                | effettivo nel periodo,                       |                                       |                                                                                                    |  |  |
| 5.52                     | 04. Infermiere Ore                           | <u>COMPRENSIVE</u> <sup>6</sup> delle ore di |                                       |                                                                                                    |  |  |
| 5.53                     | 05. Assistente sociale Ore                   | formazione, escluse eventuali ore            |                                       |                                                                                                    |  |  |
| 5.54                     | 06. Educatore professionale <sup>7</sup> Ore | relative al trasporto.                       |                                       |                                                                                                    |  |  |
| 5.55                     | 07. Educatore <sup>8</sup> Ore               |                                              |                                       |                                                                                                    |  |  |
| 5.56                     | 08. Psicologo Ore                            |                                              |                                       |                                                                                                    |  |  |
| 5.57                     | 09. Istruttore tecnico pratico Ore           |                                              |                                       |                                                                                                    |  |  |
| 5.58                     | 10. Medico Ore                               |                                              |                                       |                                                                                                    |  |  |
| 5.59                     | 11. Fisiatra Ore                             |                                              |                                       | a second                                                                                                    |  |  |
| 5.60                     | 12. Fisioterapista Ore                       |                                              |                                       |                                                                                                    |  |  |
| 5.61                     | 13. Psichiatra Ore                           |                                              | <u>  _ . _ _ _ . _ _ _ . _ _ _</u>  _ |                                                                                                    |  |  |
| 5.62                     | 14. Neurologo Ore                            |                                              | <u>    ·   ·  ·  _ ·  _</u>           |                                                                                                    |  |  |
| 5.63                     | 01. Coordinatore Costo                       | Indicare il costo lordo nel periodo          | <u> </u>                              | a second                                                                                                    |  |  |
| 5.64                     | 02. OSS Costo                                | per ciascuna categoria.                      | <u> </u>                              |                                                                                                    |  |  |
| 5.65                     | 03. OSS-S Costo                              | Costo annuo aziendale lordo                  | <u> </u>                              | Call Color                                                                                                    |  |  |
| 5.66                     | 04. Infermiere Costo                         | comprensivo di altri elementi e              | <u> </u>                              | Call Color                                                                                                    |  |  |
| 5.67                     | 05. Assistente sociale Costo                 | delle ore straordinarie. Il costo            |                                       |                                                                                                    |  |  |
| 5.68                     | 06. Educatore profess. Costo                 | aziendale e rilevato dal bilancio            |                                       |                                                                                                    |  |  |
| 5.69                     | 07. Educatore Costo                          | ascluso il costo delle ore relative al       |                                       | a v                                                                                                    |  |  |
| 5.70                     | 08. Psicologo Costo                          | trasporto, che viene rilevato al             |                                       | a v                                                                                                    |  |  |
| 5.71                     | 09. Istrutt. tecnico pratico costo           | campo 5 126                                  |                                       |                                                                                                    |  |  |
| 5.72                     | 10. Medico Costo                             |                                              |                                       |                                                                                                    |  |  |
| 5.73                     | 11. Psicologo Costo                          |                                              |                                       |                                                                                                    |  |  |
| 5.74                     | 12. Fisioterapista Costo                     |                                              |                                       |                                                                                                    |  |  |
| 5.75                     | 13. Psichiatra Costo                         | -                                            |                                       |                                                                                                    |  |  |
| 5.76                     | 14. Neurologo Costo                          |                                              |                                       |                                                                                                    |  |  |
| 5.77                     | 01. Coordinatore Ore Formaz.                 | Indicare il numero di ore di                 |                                       |                                                                                                    |  |  |
| 5.78                     | 02. OSS Ore Formazione                       | FORMAZIONE IN ORARIO DI                      | <u>   !·!!!!·!!!·!!-</u>              |                                                                                                    |  |  |
| 5.79                     | 03. USS-S Ore Formazione                     | Si intendono le ore di formazione            |                                       | all a                                                                                                    |  |  |
| 5.80                     | 04. Infermiere Ore Formazione                | frontali attestate da corsi esterni e        |                                       |                                                                                                    |  |  |
| 5.81                     | 05. Assistence sociale Ore Form.             | quelle interne registrate dal                |                                       |                                                                                                    |  |  |
| 5.02                     | 07. Educatore Ore Formazione                 | sistema di gestione come da                  |                                       |                                                                                                    |  |  |
| 5.05                     | 08. Psicologo Ore Formazione                 | evidenze generate per i requisiti di         |                                       |                                                                                                    |  |  |
| 5.04                     | 10 Medico Ore Formazione                     | accreditamento. <sup>9</sup>                 |                                       |                                                                                                    |  |  |
| 5.85                     | 11. Fisiatra Ore Formazione                  |                                              |                                       | and the second second s |  |  |
| 5.87                     | 12 Fisioteranista Ore Formaz                 |                                              |                                       | ar<br>Ar                                                                                                    |  |  |
| 5.67                     |                                              | AITPO                                        |                                       | Ø                                                                                                    |  |  |
| F 00                     | Costo quelli por require enteriore           |                                              | 1                                     |                                                                                                    |  |  |
| 5.88                     | incontinonza altro *                         | (ammertamente e manutenzione)                |                                       |                                                                                                    |  |  |
|                          | incontinenza, aitro.                         | (ammortamento e manutenzione)                |                                       |                                                                                                    |  |  |
|                          |                                              | con IVA se in regime esente                  |                                       |                                                                                                    |  |  |
| 5.89                     | Costo (noleggio) per altri ausili *          | Indicare solo costi sostenuti                |                                       | +                                                                                                    |  |  |
| 0.00                     |                                              | direttamente dall'UDO. con IVA se            |                                       |                                                                                                    |  |  |
|                          |                                              | in regime esente.                            |                                       |                                                                                                    |  |  |

<sup>&</sup>lt;sup>6</sup> Il valore include le ore di formazione e non le esclude come indicato nel DDR 220/2015.
<sup>7</sup> Con laurea e/o diploma corsi triennali regionali.
<sup>8</sup> Non laureato ma titolo educatore con sanatoria.
<sup>9</sup> Il valore qui rappresentato è un "di cui" delle ore di servizio effettivo.

| Cod.<br>campo | Descrizione campo                                                                         | Note generali                                                                                                    | Valore da inserire    | 0 |
|---------------|-------------------------------------------------------------------------------------------|----------------------------------------------------------------------------------------------------|-----------------------|---|
| 5.90          | 15. Personale volontario per<br>affiancamento nella cura e<br>nell'assistenza diretta. ** | ORE complessive annue.                                                                                                    |                       |   |
| 5.90bis       | Altri oneri per il personale<br>volontario                                                | Costi riferiti al personale volontario<br>(per attuvità di formazione,<br>sicurezza, rimborsi, altro) ad<br>esclusione dei costi assicurativi già<br>compresi nel campo 5.120 | _ . _ _ . _ _ _ , 0 0 |   |

\* Inserire in Altri fattori produttivi

\*\* inserire in Figure professionali

#### ALTRI FATTORI PRODUTTIVI (sezione 5.2)

| Cod.<br>campo                             |                        | Descrizione campo                                                                                                    | Note generali                                                                                                    | Valore da inserire                                                                                                    | Ø |
|-------------------------------------------|------------------------|----------------------------------------------------------------------------------------------------|----------------------------------------------------------------------------------------------------|----------------------------------------------------------------------------------------------------|---|
| 5.97 <sup>10</sup><br>5.98 <sup>11</sup>  | amministrazione        | 16. Personale<br>amministrativo<br>17. Consulente del<br>lavoro/commercialista                                                                                                    | Per chi ha più UDO, indicare la<br>quota dei costi riferita alla UDO<br>Costo, riferito alla UDO,<br>comprensivo del costo cedolini<br>paga, revisore contabile |                                                                                                    |   |
| 5.101<br>5.102<br>5.103                   | utenze                 | Gas<br>Energia elettrica<br>Telefono                                                                                                    | Al lordo di IVA se in regime esente<br>Al lordo di IVA se in regime esente<br>Al lordo di IVA se in regime esente                                               | II.III.II.III,000       II.III.II.III,000       II.III.II.II.II,000       II.III.II.II.II,000                                                                                  |   |
| 5.104<br>5.105<br>5.106                   | costi                  | Asporto rifiuti<br>Acqua<br>Altre utenze                                                                                                    | Al lordo di IVA se in regime esente<br>Al lordo di IVA se in regime esente                                                                                      | . _ _ . _ . _ _ _ , 0 0 <br>  . _ _ _ . _ . _ _ , 0 0 <br>  . _ . _ . . . _ _ , 0 0                                                                                            |   |
| 5.107<br>5.108                            | vitto                  | Fornitura pasti da esterni       Al lordo di IVA se in regime esente        _ . _ _ . _ . _         Produzione interna di pasti<br>(personale, ingredienti,<br>materiali di consumo)       Al lordo di IVA se in regime esente |                                                                                                    |                                                                                                    |   |
| 5.109<br>5.110                            | pulizie                | Servizi di terzi pulizie<br>Servizio interno di pulizie<br>(personale, materiali)                                                                                                    | Al lordo di IVA se in regime esente<br>Al lordo di IVA se in regime esente                                                                                      | .   .    , 0 0 <br>  .   .  .  ,0 0                                                                                                    |   |
| 5.111<br>5.112                            | alloggio <sup>12</sup> | Personale per attività di<br>lavanderia e stireria<br>Acquisto di attività di<br>lavanderia e stireria da<br>esterni                                                                                                    | Al lordo di IVA se in regime esente                                                                                                    |                                                                                                    |   |
| 5.113<br>5.114<br>5.115<br>5.116          | struttura              | Affitti (incluso condominio)<br>Interessi passivi su mutui<br>Ammortamento<br>Manutenzione ordinaria                                                                                                    | Al lordo di IVA se in regime esente                                                                                                    | _ . _ _ _ . _ . _ . _ . 0 0           _ . _ _ _ . . _ . _ . .0 0           _ . _ _ _ . . . _ . . .0 0           _ . _ _ _ . . . . . . .0 0                                     |   |
| 5.117<br>5.118<br>5.119<br>5.120<br>5.121 | spo assicurazione      | Struttura<br>Mezzi di trasporto<br>Utenti<br>Personale e volontari<br>Servizi di terzi trasporti                                                                                                    | Al lordo di IVA se in regime esente                                                                                                    | _ . _ _ . _ . _ . _ ,0 0           _ . _ . _ . . . _ . _ ,0 0           _ . _ . _ . . . _ . . ,0 0           _ . _ . _ . . . . . . ,0 0           _ . _ . _ . . . . . . . ,0 0 |   |

 <sup>&</sup>lt;sup>10</sup> Inserire in Figure professionali
 <sup>11</sup> Inserire in Figure professionali
 <sup>12</sup> Solo per le strutture residenziali

| Cod.<br>campo |        | Descrizione campo Note generali Valore da inserire  |                                                                                                    | Valore da inserire          | ØØ       |
|---------------|--------|-----------------------------------------------------|----------------------------------------------------------------------------------------------------|-----------------------------|----------|
| 5.122         |        | Ammortamento mezzi<br>trasporti                     |                                                                                                    | <u> _ . _ _ . _ </u>  , 0 0 |          |
| 5.123         |        | Carburante trasporti                                | Al lordo di IVA se in regime esente<br>Per le strutture semiresidenziali<br>vanno indicati anche i costi dei<br>trasporti per gli utenti, da e verso il<br>servizio | .   .  _ _ , 0 0            |          |
| 5.124         |        | Bollo trasporti                                     |                                                                                                    | .  _ .  _ _ , 0 0           | a second |
| 5.125         |        | Manutenzione trasporti                              | Al lordo di IVA se in regime esente                                                                                                    | .   .   , 0 0               |          |
| 5.126         |        | Personale addetto al                                | Indicare il costo del personale                                                                                                    |                             | ×        |
|               |        | trasporto                                           | addetto al trasporto                                                                                                    | . _ _ . _ . _ _ , 0 0       | 45       |
| 5.126.        |        | 18. Personale addetto al                            | Indicare il numero di ore                                                                                                    |                             |          |
| bis           |        | trasporto                                           | effettuate. Inserire il dato nell'area                                                                                                    |                             |          |
|               |        |                                                     | Figure professionali.                                                                                                    |                             |          |
| 5.126         |        | Chilometraggio trasporti                            | Km annui per il trasporto degli                                                                                                    |                             |          |
| ter           |        |                                                     | utenti da e verso il CD                                                                                                    |                             |          |
| 5.126         |        | Ore di circolazione nella                           | Ore dedicate al servizio di trasporto                                                                                                    |                             |          |
| quater        |        | settimana tipo                                      | a gestione diretta in una settimana                                                                                                    |                             | ×        |
|               |        |                                                     | di "circolazione" degli automezzi di                                                                                                    |                             |          |
|               |        |                                                     | trasporto in una settimana tino                                                                                                    |                             |          |
| 5.127         |        | Costi delle attività socio-                         | Al lordo di IVA se in regime esente                                                                                                    |                             |          |
| 5.127         |        | educative ordinarie                                 | Costi materiali laboratori non                                                                                                    |                             |          |
|               |        |                                                     | attrezzature di valore maggiore di                                                                                                    |                             |          |
|               |        |                                                     | 516€, con IVA se in regime esente.                                                                                                    |                             |          |
|               |        |                                                     | <mark>(Vedi nota 4 a pagina 3)</mark>                                                                                                    | .   .   , 0 0               |          |
| 5.128         |        | IRES                                                |                                                                                                    | .  _ .  _ , 0 0             |          |
| 5.129         |        | IRAP                                                |                                                                                                    | .  _ .  .  , 0 0            |          |
| 5.130         |        | IVA sulle Impegnative                               | Chi adotta il regime IVA deve                                                                                                    |                             |          |
|               | oste   |                                                     | indicare il volume complessivo che                                                                                                    |                             |          |
|               | imp    |                                                     | impegnative                                                                                                    |                             |          |
| 5,131         |        | Altre imposte (specificare)                         |                                                                                                    |                             | <u>a</u> |
| 5.132         |        | Specificazione altre                                |                                                                                                    |                             | _        |
| 0             |        | imposte                                             |                                                                                                    |                             |          |
| 5.133         |        | Materiali di consumo                                | Esempio: DPI, guanti, carta mani,                                                                                                    |                             |          |
| 5.134         |        | Acquisto di piccole                                 | Indicare se il valore di acquisto è                                                                                                    |                             |          |
|               |        | attrezzature e arredi                               | inferiore a € 516,00. Indicare il                                                                                                    |                             |          |
|               | irali  |                                                     | valore annuo dell'ammortamento                                                                                                    |                             |          |
|               | gene   |                                                     | per i beni di valore superiore a €                                                                                                    |                             |          |
|               | osti ( | <b>0 1 1</b>                                        | 516,00.                                                                                                    |                             | ~        |
| 5.135         | ö      | Cancelleria                                         | Al lordo di IVA se in regime esente                                                                                                    |                             |          |
| 5.136         |        | AILTO, COSTI generali: Oneri<br>diversi di gestione | indicare qui gii oneri relativi alla                                                                                                    |                             |          |
|               |        | uiversi ui gestione                                 | Al lordo di IVA se in regime esente                                                                                                    |                             |          |
| 5 1 2 7       |        |                                                     | Si intendono i ricavi ner la ratta                                                                                                    |                             |          |
| 5.157         |        | MICAVI DA AULOS CUIVIUNE                            | (componente sociosanitaria e                                                                                                    |                             |          |
|               | -zi    |                                                     | sociale). Chi adotta regime IVA (in                                                                                                    |                             |          |
|               | rica   |                                                     | questo caso l'IVA viene indicata al                                                                                                    |                             |          |
|               |        |                                                     | campi 5.130) deve indicare il solo                                                                                                    |                             |          |
|               |        |                                                     | valore imponibile.                                                                                                    | .   .   , 0 0               |          |

| Cod.<br>campo | Descrizione campo         | Note generali                          | Valore da inserire |          |   |
|---------------|---------------------------|----------------------------------------|--------------------|----------|---|
| 5.138         | Ricavi DA ALTRI ENTI      | Si intendono altri ricavi (esempio:    |                    |          |   |
|               |                           | contributi in conto gestione           |                    | 1        |   |
|               |                           | abbattimento barriere                  |                    | ×        |   |
|               |                           | architettoniche, CCIAA, Comuni,)       |                    | 25       |   |
|               |                           | finalizzati al servizio                |                    |          |   |
|               |                           | autorizzato/accreditato                | .   .   , 0 0      |          |   |
| 5.139         | Ricavi DA ATTIVITA' VARIE | Eventuale ricavi da produzione di      |                    |          |   |
|               |                           | prodotti finiti realizzati nell'ambito |                    |          | l |
|               |                           | delle attività diurne.                 | .   .  _ _ , 0 0   |          |   |
| 5.140         | Altri Ricavi              | Ad esempio: donazioni finalizzate      |                    | æ        |   |
|               |                           | al servizio.                           | .   .   , 0 0      | <u>a</u> |   |
| 5.140         | Ricavi derivanti da       | Ricavi derivanti da                    |                    |          |   |
| bis           | compartecipazione degli   | compartecipazione degli utenti         |                    |          | l |
|               | utenti                    |                                        | .   .   , 0 0      |          |   |

#### DATI A CURA DELL'AZIENDA ULSS

#### TRACCIATO RILEVAZIONE DATI CONVENZIONE PER UDO (sezione 6 del FAD)

| Cod.<br>campo | Descrizione campo         | Note generali                                                             | Valore da inserire      | 06 |
|---------------|---------------------------|---------------------------------------------------------------------------|-------------------------|----|
| 6.1           | Anno rilevazione          | Anno solare relativo ai dati rilevati                                     | 2 0 1                   |    |
|               | Codice regionale          | Indica il codice regionale provvisorio della                              |                         |    |
| 6.2           | dell'UDO                  | struttura erogatrice.<br>Codici strutture residenziali e semiresidenziali |                         |    |
| 6.3           | Codice STS11              | attribuito con il modello STS11                                           |                         |    |
| 6.4           | Infermiere Ore            | Eventuali ore effettuate da personale dell'ULSS                           |                         |    |
| 6.5           | Infermiere Costo          | Eventuale costo sostenuto dall'ULSS                                       | _ . _ _ . _ _ _ , 0 0   |    |
| 6.6           | Medico Ore                | Eventuali ore effettuate da personale dell'ULSS                           |                         |    |
| 6.7           | Medico Costo              | Eventuale costo sostenuto dall'ULSS                                       | _ . _ _ . _ _ _ , 0 0   |    |
| 6.8           | Medico<br>specialista Ore | Eventuali ore effettuate da personale dell'I II SS                        |                         |    |
| 0.0           | Medico                    |                                                                           |                         | æ  |
| 6.9           | specialista Costo         | Eventuale costo sostenuto dall'ULSS                                       | _ . _ _ . _ . _ _ , 0 0 | 28 |
| 6.10          | Fisiatra Ore              | Eventuali ore effettuate da personale dell'ULSS                           |                         |    |
| 6.11          | Fisiatra Costo            | Eventuale costo sostenuto dall'ULSS                                       | _ . _ _ . _ _ , 0 0     |    |
|               | Fisioterapista            |                                                                           |                         |    |
| 6.12          | Ore<br>Fisioteranista     | Eventuali ore effettuate da personale dell'ULSS                           |                         |    |
| 6.13          | Costo                     | Eventuale costo sostenuto dall'ULSS                                       | .   .  _ _ , 0 0        |    |
| 6 14          | Assistente                | Eventuali ore effettuate da personale dell'I II SS                        |                         |    |
| 0.14          | Assistente                |                                                                           |                         | ~  |
| 6.15          | sociale Costo             | Eventuale costo sostenuto dall'ULSS                                       | .  .   , 0 0            |    |
| 6.16          | Psicologo Ore             | Eventuali ore effettuate da personale dell'ULSS                           |                         |    |
| 6.17          | Psicologo Costo           | Eventuale costo sostenuto dall'ULSS                                       | _ . _ _ . _ _ , 0 0     |    |
| 6.18          | Psichiatra Ore            | Eventuali ore effettuate da personale dell'ULSS                           |                         |    |
| 6.19          | Psichiatra Costo          | Eventuale costo sostenuto dall'ULSS                                       | _ . _ _ . _ _ , 0 0     |    |
| 6.20          | Neurologo Ore             | Eventuali ore effettuate da personale dell'ULSS                           |                         |    |
| 6.21          | Neurologo Costo           | Eventuale costo sostenuto dall'ULSS                                       | .   .  _ _ , 0 0        |    |
|               | Costo ausili per          |                                                                           |                         |    |
| 6.22          | incontinenza              | Indicare solo costi sostenuti dall'ULSS                                   |                         |    |
| 6.23          | ausili                    | Indicare solo costi sostenuti dall'ULSS                                   | .   .  _ _ , 0 0        |    |
| 6.24          | Altri costi               | Indicare gli altri c osti sostenuti dall'ULSS in                          |                         |    |
| 0.24          | Altif Costi               | Indicare il costo dei trasporti da e verso l'UDO                          |                         |    |
|               | Costo dei                 | sostenuti direttamente dall'ULSS solo nelle UDO                           |                         |    |
| 6.25          | trasporti                 | in convenzione                                                            |                         |    |
| 6.25          | Chilometraggio            | il CD (compilare solo se valorizzato il campo                             |                         | æ  |
| bis           | trasporti                 | 6.25)                                                                     |                         |    |